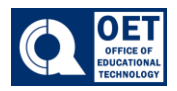

## How To Activate a Course

- 1. Log onto Brightspace using your CUNY credentials.
- 2. Select the course in which you would like to work on.
- 3. On the navigation bar locate and select "Course Admin".
- 4. Next click on "Course Offering Information".

## **Course Administration**

| Category Name              |                             |               |
|----------------------------|-----------------------------|---------------|
| Tools                      |                             |               |
| Announcements              | Assignments                 | Attendance    |
| Availability Date Defaults | 😭 Awards                    | 🛗 Calendar    |
| E Checklists               | 🚆 Class Progress            | Classlist     |
| Competencies               | Content                     | Course Builde |
| Course Design Accelerator  | Course Offering Information | Discussions   |
| Frequently Asked Questions | Glossary                    | Grades        |

Figure 1: Course Administration webpage with "Course Offering Information" highlighted.

5. Once in the course offering information page scroll down to where it says **Active.** There will be a box.

| Semester                 |               |  |  |
|--------------------------|---------------|--|--|
| Dev Sites                |               |  |  |
| Locale                   |               |  |  |
| Default English (U       | nited State 🗸 |  |  |
| Force Locale             | erences       |  |  |
| Activo                   |               |  |  |
| Course is active         |               |  |  |
| Public in ePortfolio     |               |  |  |
| 0                        |               |  |  |
| Sections                 |               |  |  |
| Course has sections      | Ø             |  |  |
| Discover<br>Save 5 Cance |               |  |  |

*Figure 2:* Course settings interface with options for locale, active status, and sections, alongside Save and Cancel buttons.

6. Click on the box. A check will appear after.

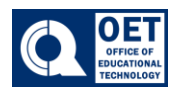

## How To Activate a Course

| Semester                                                         |
|------------------------------------------------------------------|
| Dev Sites                                                        |
| Locale                                                           |
| Default English (United State 🗸                                  |
|                                                                  |
| Force Locale                                                     |
| Override locale preferences                                      |
| Active<br>✓ Course is active                                     |
| Public in ePortfolio                                             |
| 0                                                                |
| Sections                                                         |
| Course has sections                                              |
|                                                                  |
| Discover Save s Cancel e in Discover so Learners can self-enroll |

Figure 3: Image showing course status as active with options for locale and public settings.

## 7. Next Click Save.

Ţ